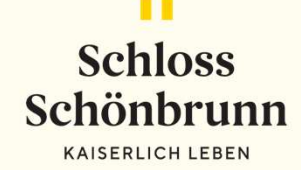

# ONLINE-RESERVIERUNG SCHÖNBRUNN

https://res.schoenbrunn.at/login

374

# Schloss Schönbrunn KAISERLICH LEBEN

#### **Online-Reservierung**

|     |                     | 2 |
|-----|---------------------|---|
| 000 | Kundennummer        |   |
| 6   | Passwort            |   |
|     | LOGIN               |   |
|     | PASSWORT VERGESSEN? |   |

- Die Kundennummer (=Reservierungs-PIN) wird bei neuen Voucherkunden nach erfolgter Anlage in unserem System von unserer Buchhaltung mitgeteilt
- Bei Fremdenführer\*innen nach erfolgter Akkreditierung (Übergabe Führungsberechtigung + Zugangsdaten)
- Das Passwort wird vom Kunden selbst gewählt und darf den Mitarbeiter\*innen der Reservierungsabteilung nicht mitgeteilt werden

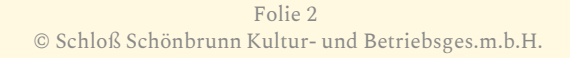

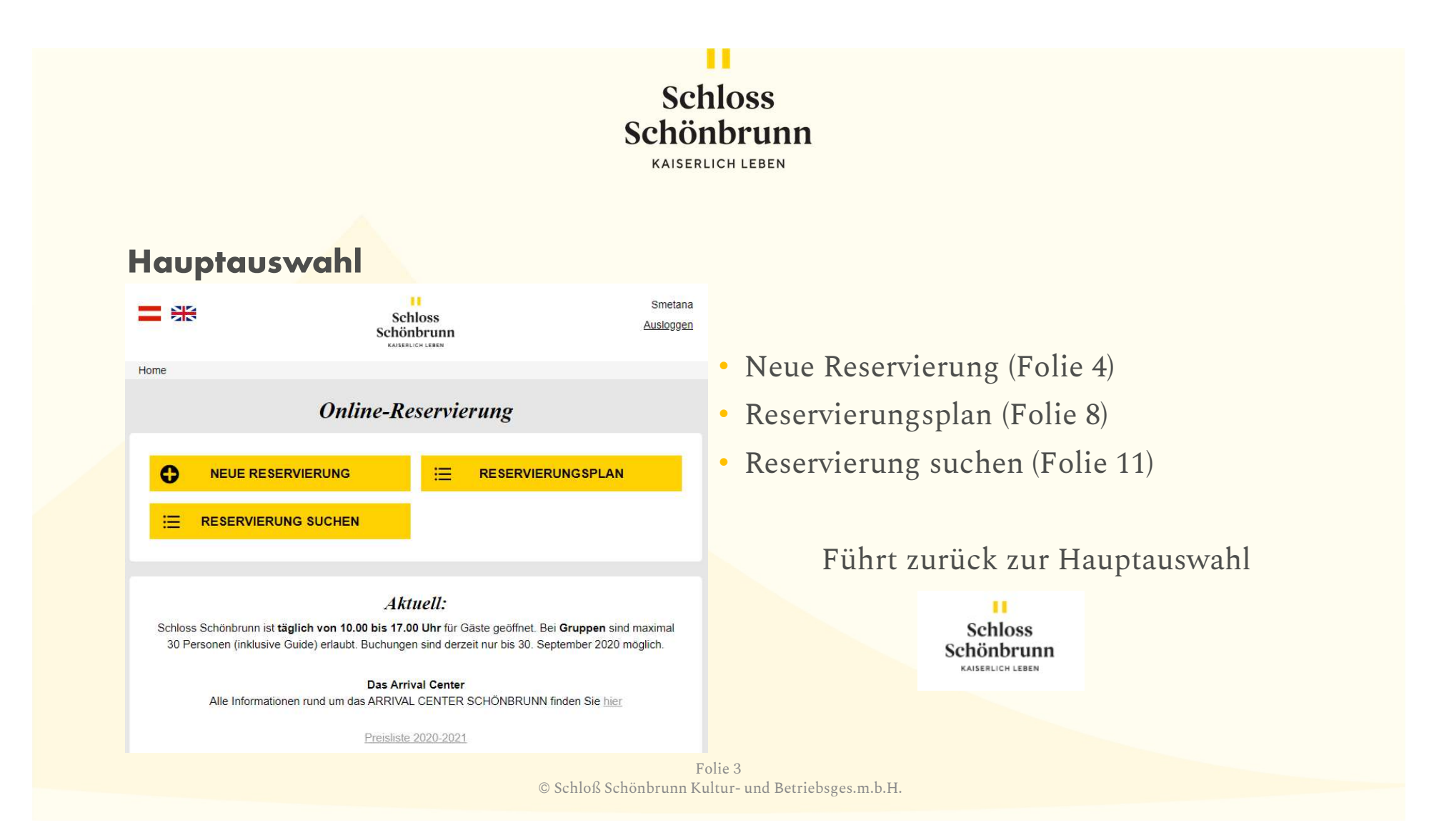

#### 

| Wählen Sie eine Tour:                              |                       | Grand Tour:                                                                                                    |  |  |
|----------------------------------------------------|-----------------------|----------------------------------------------------------------------------------------------------|--|--|
| Grand Tour externe                                 | 40 Räume / 50 Minuten | Vierzig Räume – vierzig faszinierende Geschichten aus drei Jahrhunderten. Zusätzlich<br>zum Programm der Imperial Tour besuchen Sie auf diesem Rundgang unter anderem<br>den großartigen Zeremoniensaal, den von Maria Theresia Feketinzimmer genannten<br>Raum, der wegen seiner unendlich kostbaren Rosenholzvertäfelung später den Namen<br>Millionenzimmer erhielt, und den Gobelinsalon mit seinen exquisiten Brüsseler<br>Tapisserien.                                                                   |  |  |
| Highlight Tour                                     | 22 Räume / 35 Minuten | Highlight Tour:                                                                                                    |  |  |
|                                                    | 22 Reality of Minden  | Schloß Schönbrunn von seiner prächtigsten Seite: In den 22 Prunkräumen der<br>Nobeletage – vom Laternenzimmer bis zum Jagdzimmer – wird die glanzvolle Welt<br>von Kaiserin Maria Theresia in eindrucksvoller Weise erlebbar.                                                                                                    |  |  |
| Imperial Tour externe                              | 22 Räume / 35 Minuten | Imperial Tour:                                                                                                    |  |  |
|                                                    | Datum:                | Zu Gast bei Kaiser Franz Joseph und seiner Gemahlin Elisabeth und in den Rokoko-<br>Repräsentationsräumen des Schlosses. Auf diesem Rund -gang durch 22 Räume<br>erkunden Sie die verschwenderische Pracht der Großen Galerie, den fernöstlichen<br>Charme der Chinesischen Kabinette, aber auch die erstaunliche Bescheidenheit, mit<br>der Kaiser Franz Joseph seine Privaträume ausstatten ließ. Im Gelben Salon wird ein<br>kostbarer Schreibsekretär gezeigt – das einzige noch in Schönbrunn befindliche |  |  |
| DD.MM.YYYY                                         | UHRZEIT AUSWÄHLEN     | Öbjekt aus dem Besitz der Königin Marie Antoinette, die 1793 unter dem Fallbeil<br>starb.                                                                                                    |  |  |
|                                                    |                       | Folie 4                                                                                                    |  |  |
| © Schloß Schönbrunn Kultur- und Betriebsges.m.b.H. |                       |                                                                                                    |  |  |

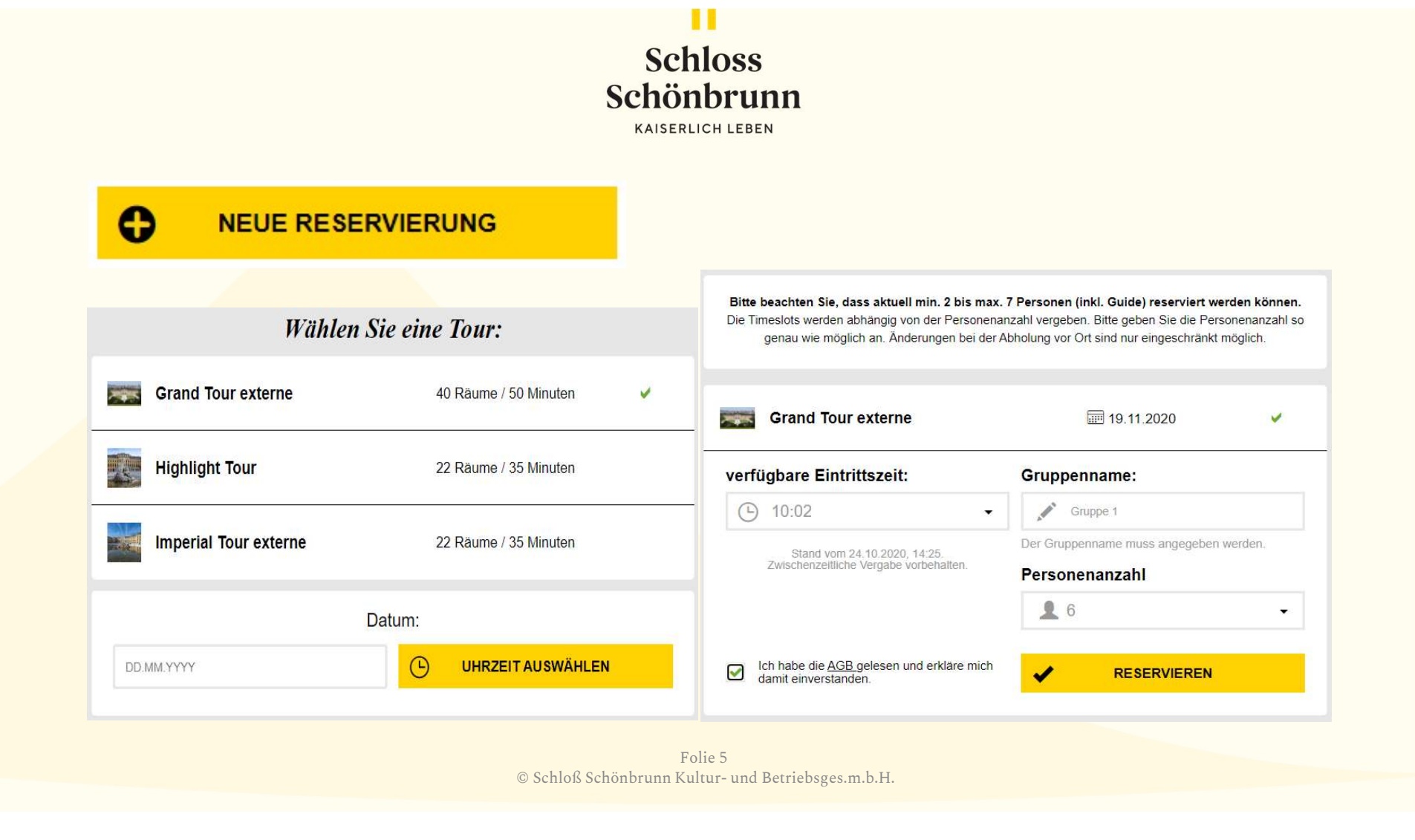

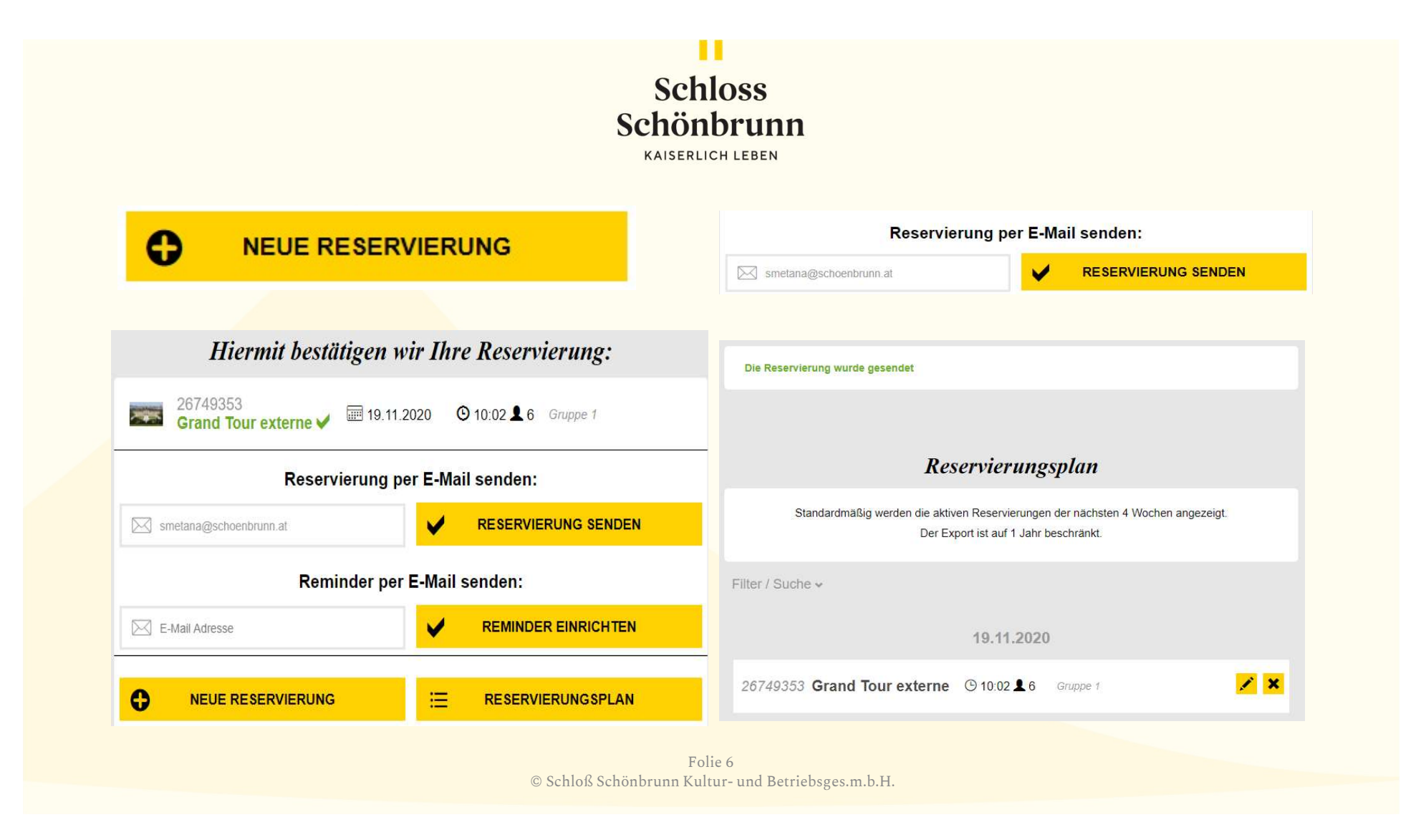

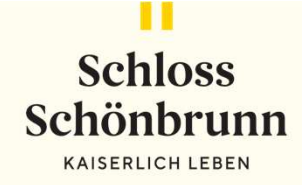

• Datum im Kalender auswählen

• Die erste verfügbare Zeit wird angezeigt

#### 🖍 Änderungen vornehmen

| <ul> <li>Personen und Gruppenname ggf.<br/>anpassen</li> </ul> |  |
|----------------------------------------------------------------|--|
|                                                                |  |
|                                                                |  |
| Datum und Uhrzeit der Reservierung wurden gespeichert          |  |
| Tour bearbeiten:                                               |  |
| 26749353<br>Grand Tour externe ✔                               |  |
|                                                                |  |

© Schloß Schönbrunn Kultur- und Betriebsges.m.b.H.

#### E RESERVIERUNGSPLAN

#### Reservierungsplan

Standardmäßig werden die aktiven Reservierungen der nächsten 4 Wochen angezeigt. Der Export ist auf 1 Jahr beschränkt.

Filter / Suche v

19.11.2020

26749353 Grand Tour externe (9 10:02 16 Gruppe 1

<u>/</u> ×

• Reservierungen der nächsten 4 Wochen aus der Anzeige ändern oder Zeitraum und/oder Status filtern

> Standardmäßig werden die aktiven Reservierungen der nächsten 4 Wochen angezeigt. Der Export ist auf 1 Jahr beschränkt.

Filter / Suche v

Folie 8 © Schloß Schönbrunn Kultur- und Betriebsges.m.b.H.

RESERVIERUNGSPLAN

#### Filter / Suche 🔺

| Zeitraum filtern: | Reservierungsnummer: |  |  |
|-------------------|----------------------|--|--|
| 24.10.2020        | 8-stellig            |  |  |
| <u>24.11.2020</u> | Status               |  |  |
| EXPORTIEREN       |                      |  |  |
|                   |                      |  |  |
| <b>Q</b> 30       | CHEN                 |  |  |

- Reservierungen der nächsten 4 Wochen aus der Anzeige ändern oder Zeitraum und/oder Status filtern oder als csv-File exportieren
- Für Änderungen 🖍 klicken
- Für Stornos 🔀 klicken
- Export 🖙 exportieren

Folie 9 © Schloß Schönbrunn Kultur- und Betriebsges.m.b.H.

#### RESERVIERUNG SUCHEN

- Reservierungen können auch durch Dritte bearbeitet werden
- Reservierungsnummer und Uhrzeit des Termin MUSS bekannt sein.

| Reservierungsnummer:        | Uhrzeit                     |
|-----------------------------|-----------------------------|
| 26749353                    | (b) 10:02                   |
| SUCHEN                      |                             |
| -                           | 27.11.2020                  |
| 26749353 Grand Tour externe | € 10:02 <b>▲</b> 6 Gruppe 1 |
| Reservierungsnummer:        | Uhrzeit                     |
| 26749353                    | ① 10:05                     |
| C SUCHEN                    |                             |
| Keine Res                   | servierung gefunden.        |

Folie 10 © Schloß Schönbrunn Kultur- und Betriebsges.m.b.H.

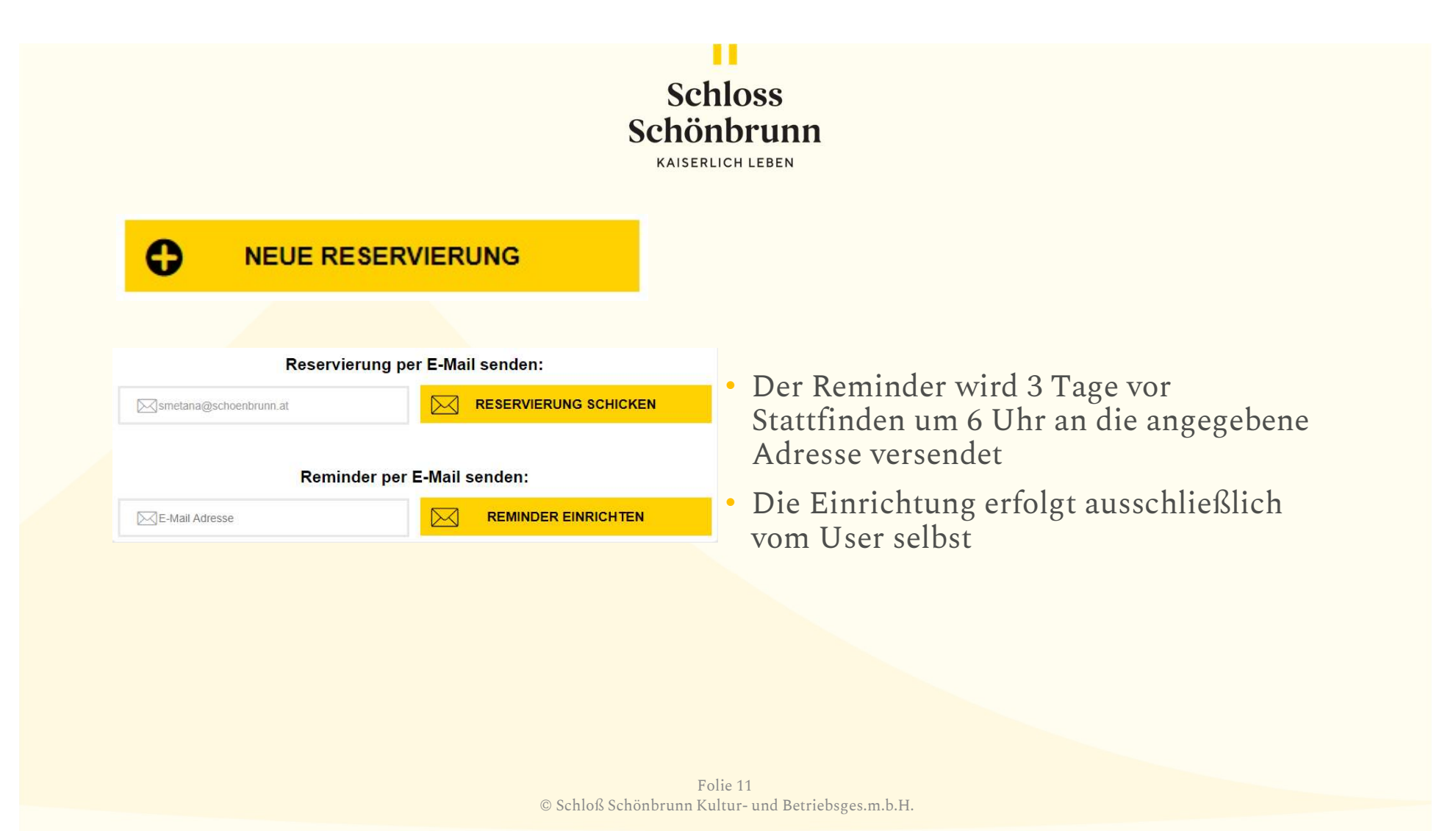